#### 情報科学演習3

#### (6) 状態遷移図

脱出ゲーム

まずはサンプルを実行してみよう

 – Game1, Game2 をウェブからダウンロード

## 複雑なスクリプトを作る

- 1. 設計
  - 構想を練る
  - スクリプトに近い設計図を作る
     (状態遷移図・フラグ管理)
- 2. 実装
  - 絵(スプライト)を作成
  - スクリプトを作成

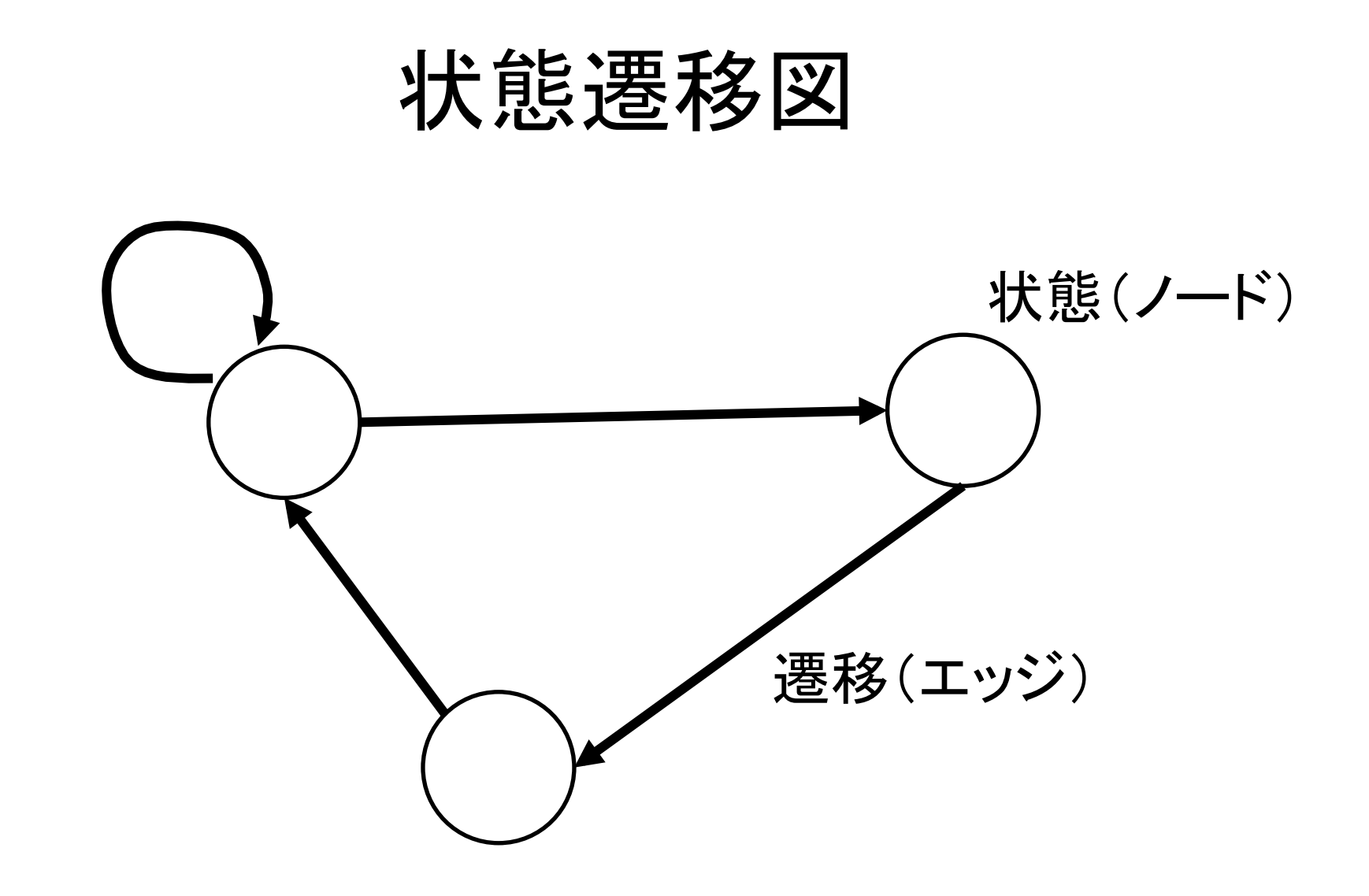

## 状態遷移図の作り方

- 登場する物をすべて書き出す
- 可能な状態をすべて書きだす
- 各状態で可能な行動をすべて書きだす (矢印の元)
- 各行動の結果の遷移先をつなぐ (矢印の先)

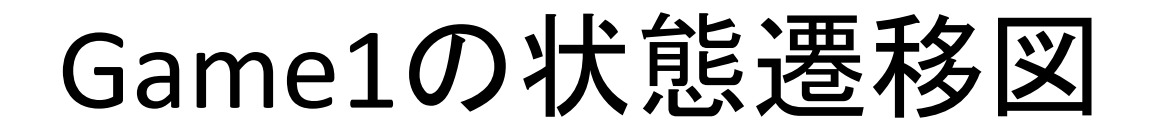

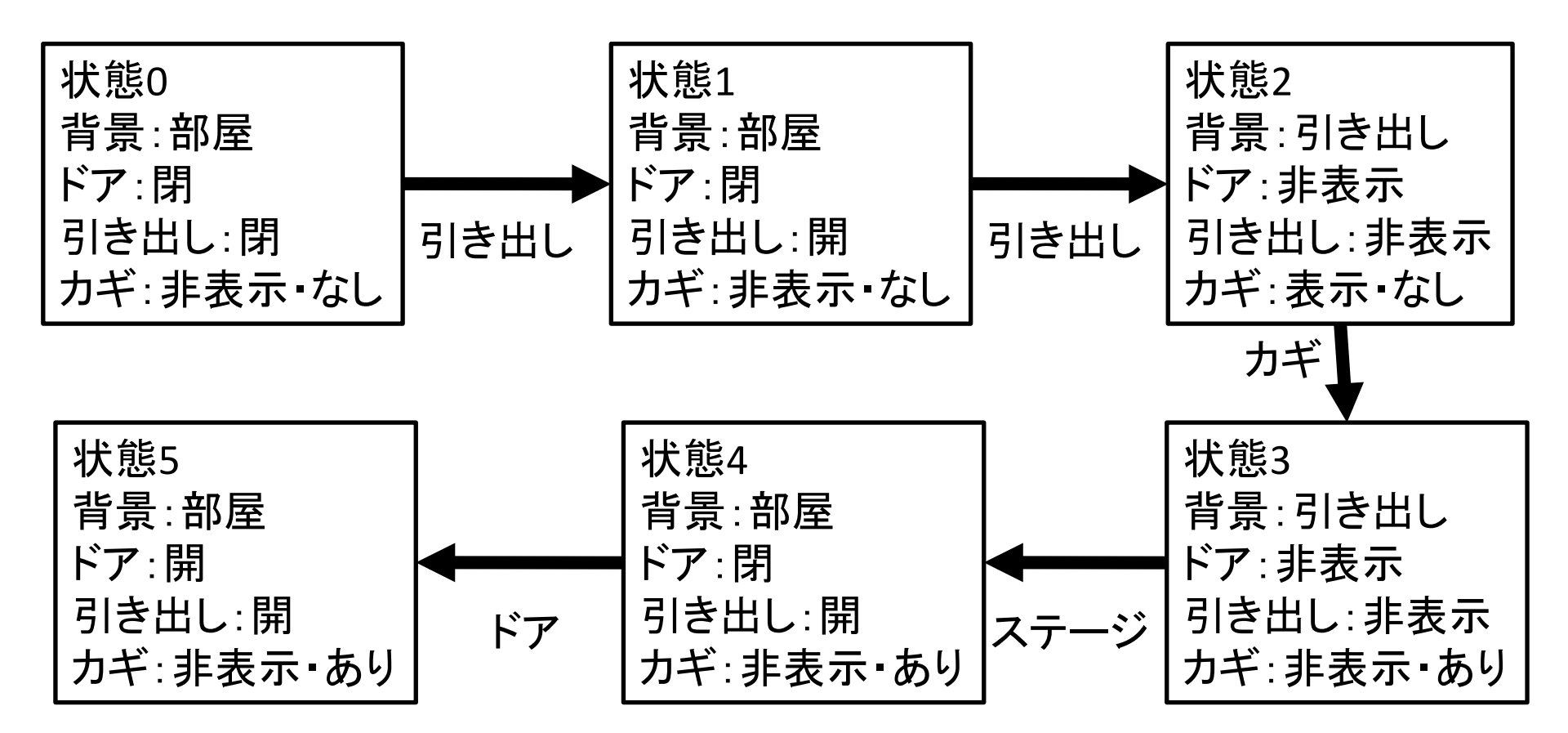

#### 状態遷移図からの実装

- グローバル変数「status」を作る
   (現在の状態を表す)
- ・ステージに背景を作成
- スプライトで部品を作成
   クリックできる部分になる(ドアノブ・スイッチ等)
- ・スクリプトを作成
  - 部品のスクリプト

– ステージのスクリプト

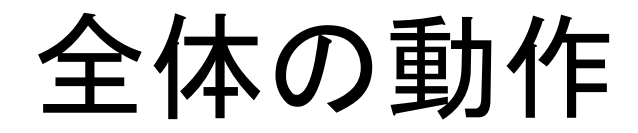

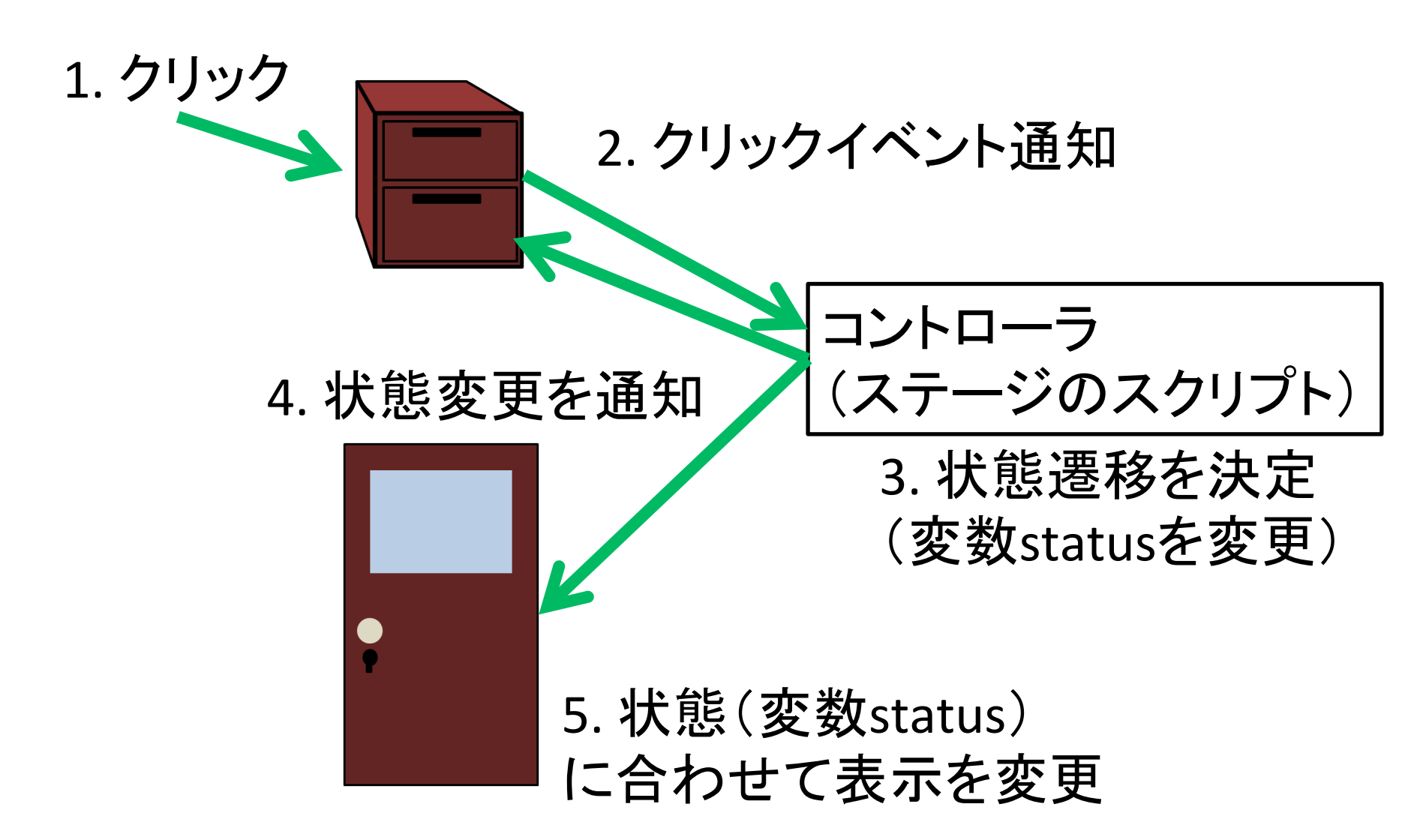

# 各スプライトのスクリプト

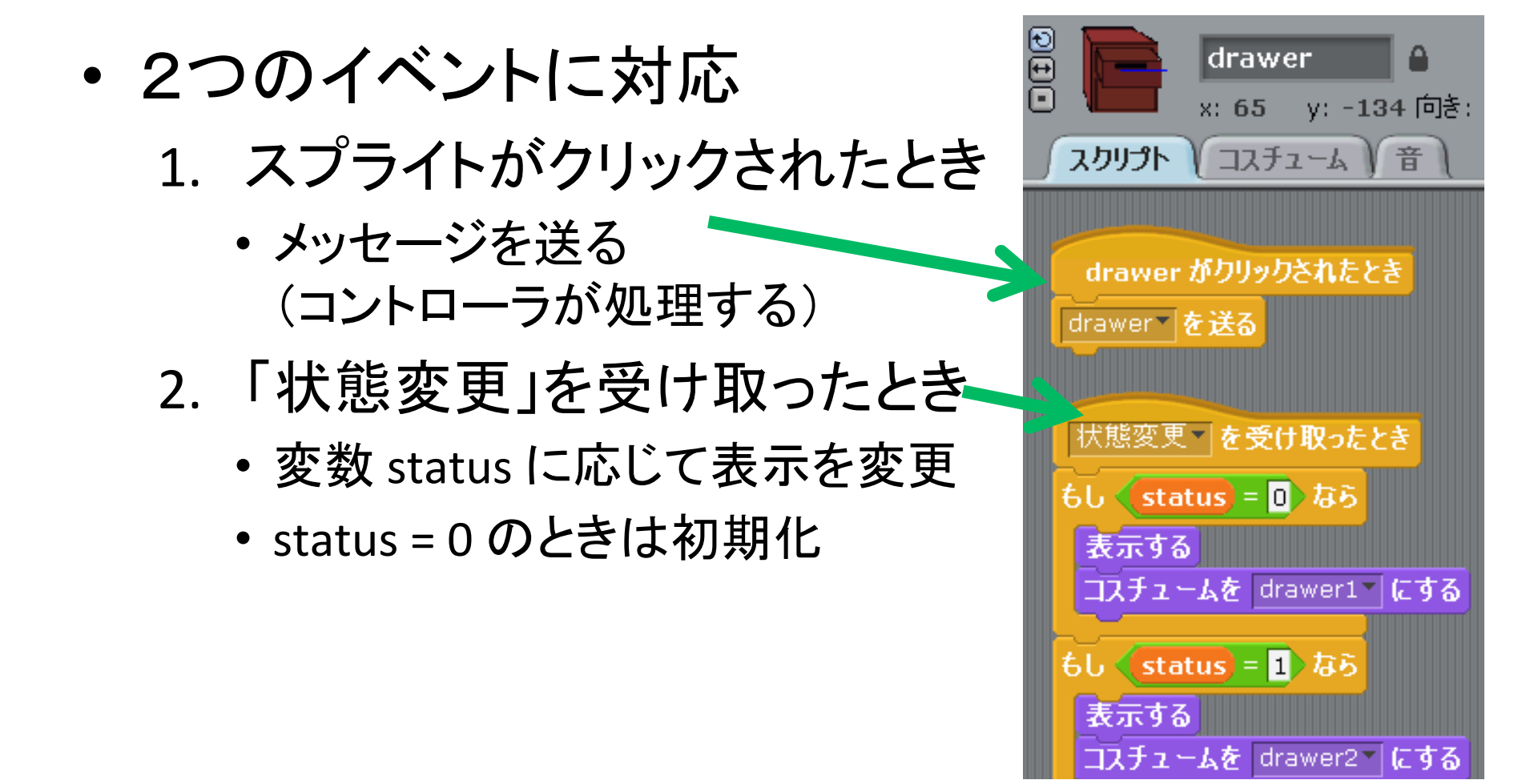

# 各スプライトのスクリプト

- 2つのイベントに対応
   1. スプライトがクリックされたとき
  - ・メッセージを送る
     (コントローラが処理する)
  - 2. 「状態変更」を受け取ったとき
    - 変数 status に応じて表示を変更
    - ・条件はまとめて判定してもよい

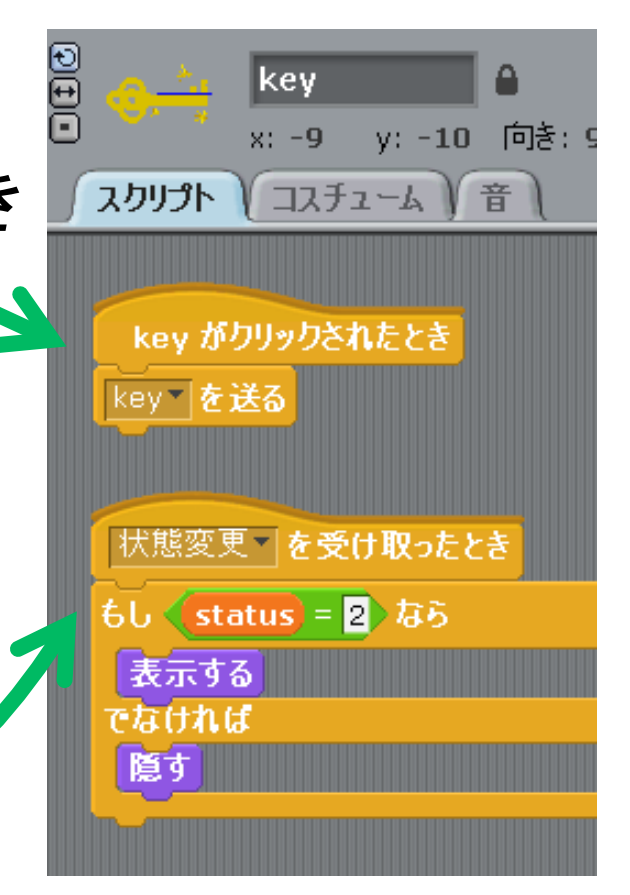

## コントローラのスクリプト(ステージ)

• 基本的な動作 1. 変数statusを更新 2. 「状態変更」を通知 • 3種類のイベントに対応 - 旗がクリックされたとき 変数statusを初期化して通知 - 状態変更を受け取ったとき 状態に合わせて背景を変更 - 部品クリックが通知されたとき ・基本的な動作(サンプルの通り)

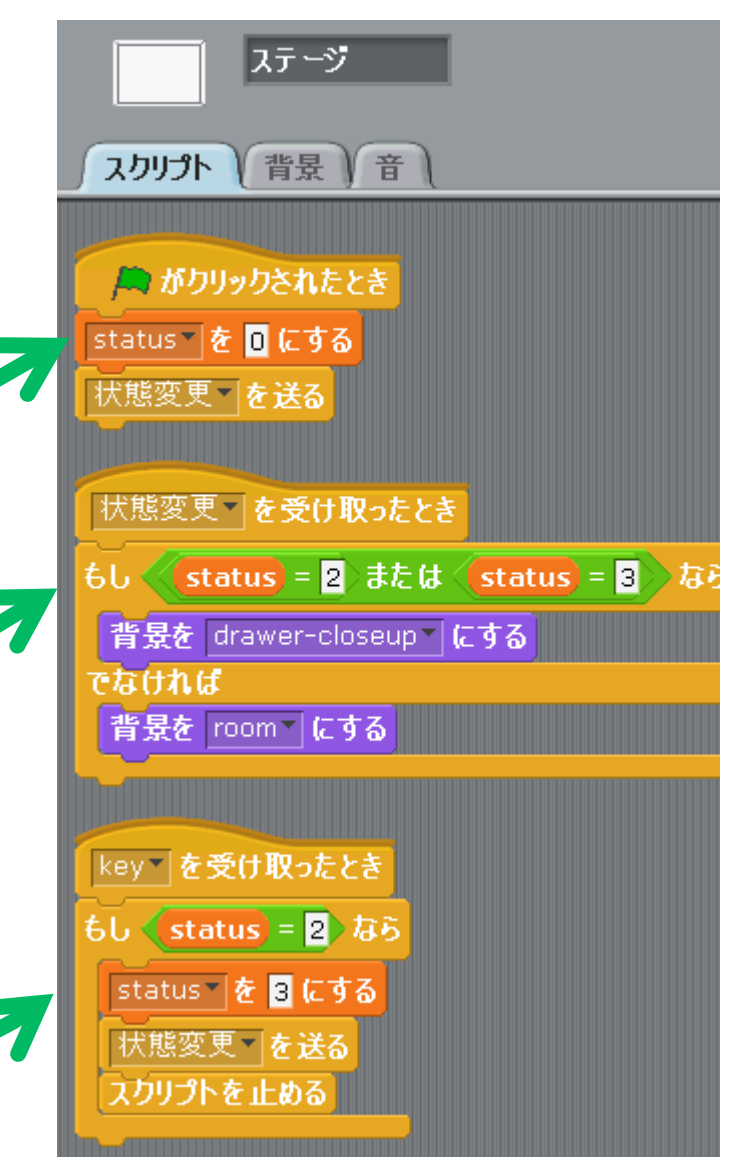

フラグ管理

- さらに複雑なスクリプトを作るとき、状態遷移
   だけで設計すると状態数が多くなりすぎる
   → 多くの状態に関係する要素は変数で管理
- ・フラグの例
  - カギについてのフラグ 持っていない(変数が0)、持っている(変数が1)

#### Game2の設計

- ・フラグ
  - 引き出し = 0 or 1 (閉 or 開)
  - カギ = 0 or 1 (未所持 or 所持)
  - スイッチ = 0 or 1 (OFF or ON)
  - 時計 = 0 or 1 (左 or 右)
- 状態遷移図は次のスライド

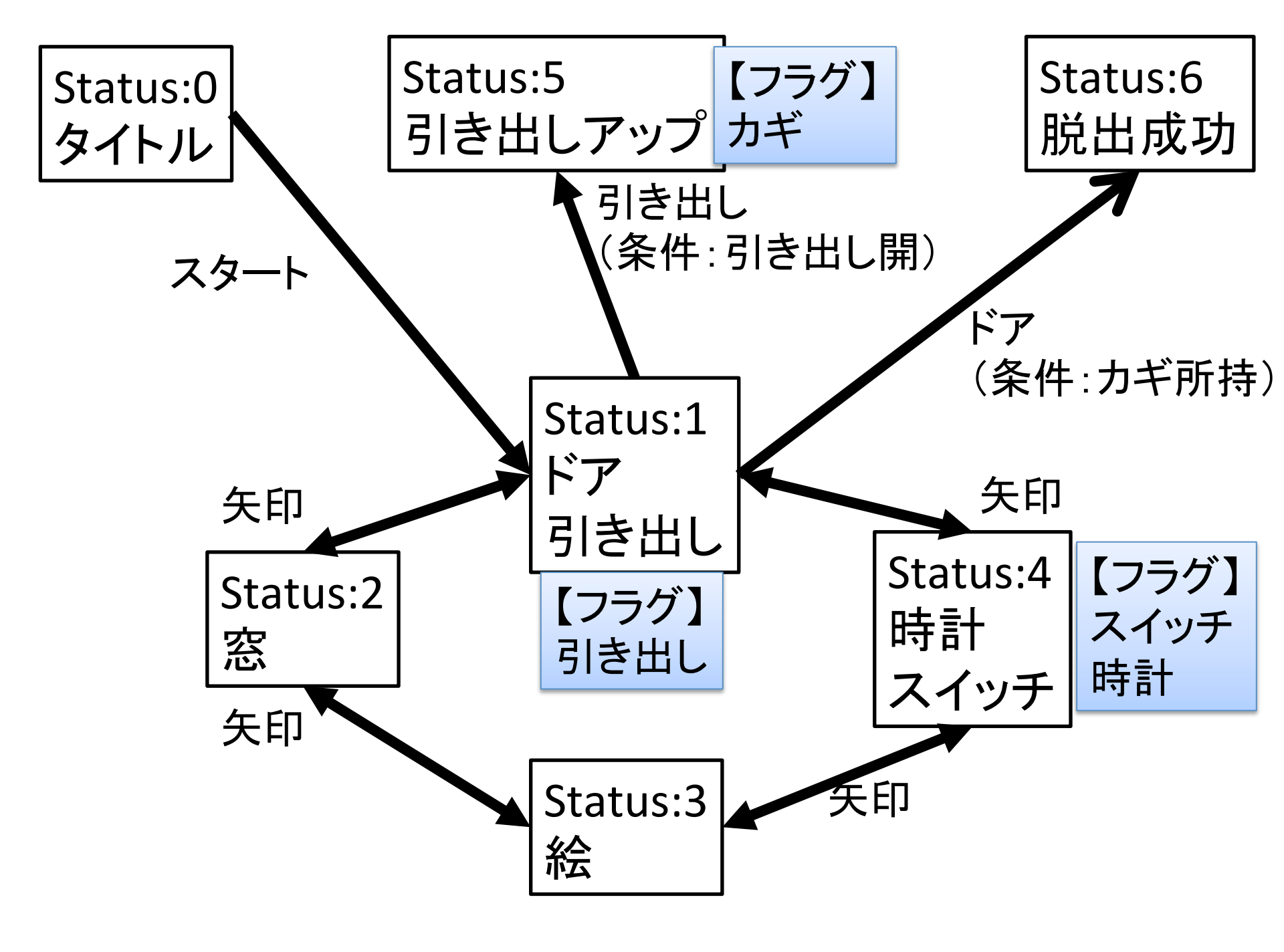

# コントローラでのフラグ管理

- 旗がクリックされたとき - 各フラグを初期化する
- 部品クリックが通知された時

- フラグ変数の値を変更する

ステージ スクリプト 背景 音 🛤 がクリックされたとき status 🏾 を 🛛 にする hasKey 🛛 を 🖸 にする switchOn 🛛 を 🛛 にする clockPosition 🛛 を 🖸 にする drawerOpen 🛛 を 🧧 にする 状態変更「を送る」 key を受け取ったとき hasKey 🛛 を 🚹 にする 状態変更**「を送る** 

#### コントローラでのフラグ管理(つづき)

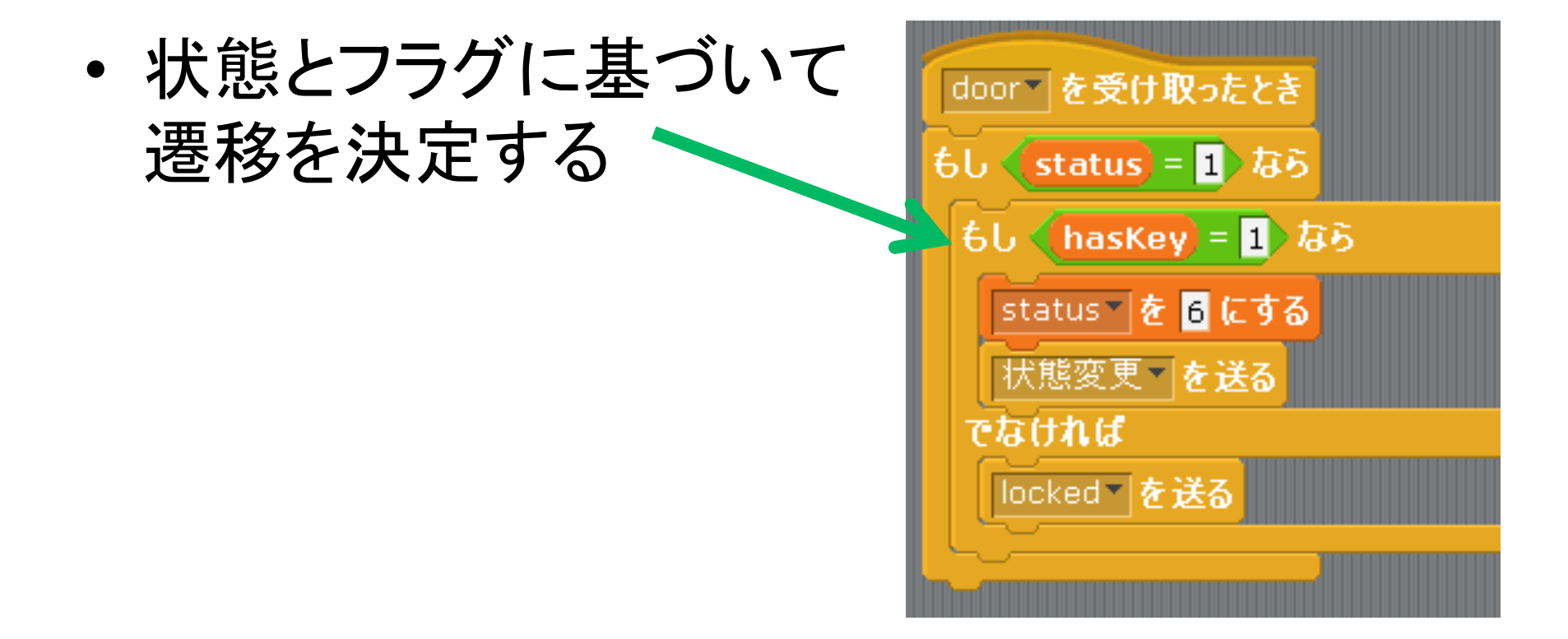

# 各スプライトのスクリプト

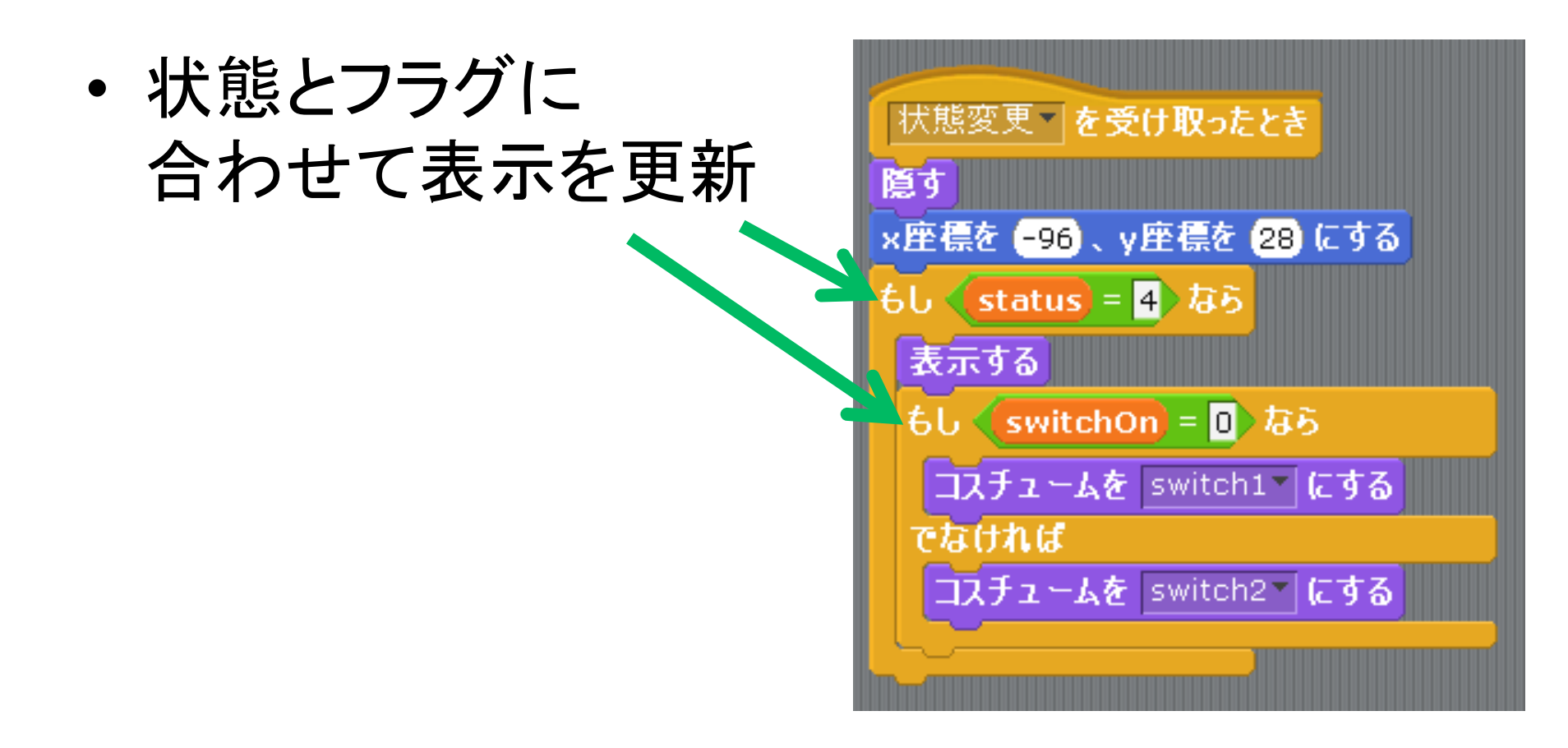

### 課題

- ・脱出ゲームを作成する
  - 手順1 構想を練る
  - 手順2 状態遷移図を作成する
  - 手順3 作成する
- 要件
  - 状態数: 6以上
  - 部品数:2以上
  - フラグは使わなくてもよい

## おもしろくなるよう努めること!

- 直線的でない変わった動きを盛り込む
- 自分のキャラやこだわりを前面に出す
- みんながわかるネタを入れる
- 世相を反映してうならせる
- スタイリッシュで攻める
- ボリューム満点にする
- 大きな声で発表する
- 他の人の発表にツッコミを入れる

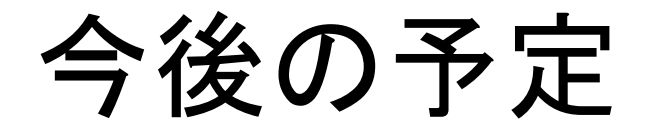

- 12/25 木
- 1/5 月
- 1/7 水

- 補習(希望者のみ)
- お休み
- 補習(希望者のみ)

• 1/19 月

発表会